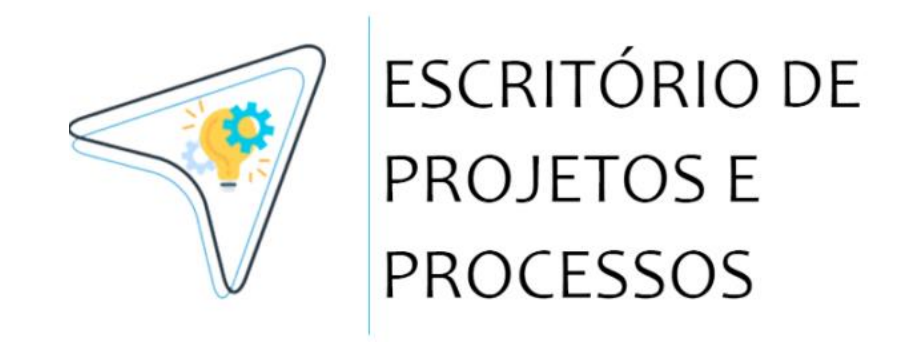

# MANUAL DE USO DO SIDOC CANDIDATO

## PRÓ-REITORIA DE GRADUAÇÃO

Sistema de Inscrições e Documentação | Versão 1.1 (Janeiro 2025) Acesse: <u>Sidoc.uefs.br</u>

> AEI / ASPLAN Feira de Santana – BA |UEFS: <u>www.uefs.br</u>

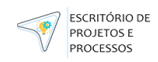

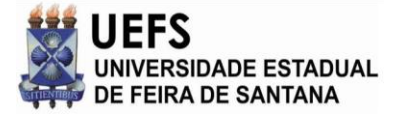

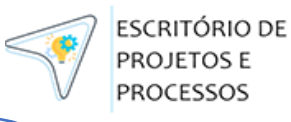

# Sumário

| • | Introdução           | 3  |
|---|----------------------|----|
| • | Funcionalidades      | 4  |
| • | Benefícios esperados | 5  |
| • | Acesso ao SIDOC      | 6  |
| • | Realização de Etapas | 12 |
| • | Notificações         |    |
|   |                      |    |

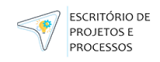

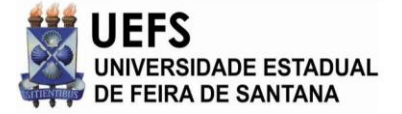

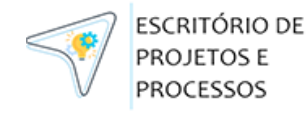

# Introdução

O SIDOC - Sistema de Inscrições e Documentos (acesse sidoc.uefs.br), foi criado para realizar a gestão on-line de processos seletivos relacionados à UEFS - Universidade Estadual de Feira de Santana. O sistema contempla gestão das seguintes etapas dos processos: Carregamento de Lista de Candidatos Pré-Inscritos, Preenchimento de Formulários, Envio e Avaliação de Documentações, Interposição e Avaliação de Recursos além de uma integração com o HeteroID para importar candidatos que passaram por Heteroidentificação.

O SIDOC nasce a fim de descontinuar a necessidade de envio de documentação e comunicação por e-mail e teve acesso liberado a partir de setembro de 2024.

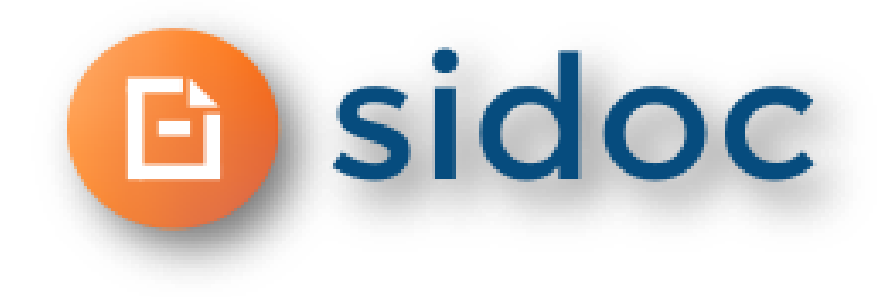

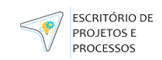

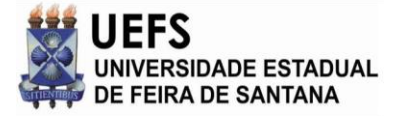

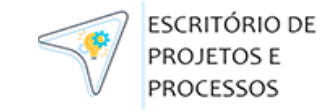

# Funcionalidades

A funcionalidade de um sistema é a capacidade que ele tem de realizar as tarefas para as quais foi projetado. É o que o sistema faz, ou seja, os serviços que ele oferece aos seus usuários. Abaixo estão as principais funcionalidades do SIDOC:

- Permitir que o usuário acesse o sistema através do login e senha;
- Solicitar a redefinição da sua senha em caso de esquecimento, além de confirmar se o e-mail cadastrado está correto;
- Criar processos de inscrição e/ou recepção de documentos;
- Separar os candidatos dos processos por modalidades
- Configurar um processo fechado (por meio de uma lista de candidatos pré-existente);
- Definir comissões de um processo;
- Criar etapas de um processo permitindo informar datas de início e fim, responsável pela realização, se é obrigatória ou não, entre outras coisas;
- Carregar lista de candidatos pré-existentes;
- Criar formulário customizado;

- Criar lista de documentos customizada;
- Avaliar documentos informando resultado, justificativa e observações;
- Interpor recurso proveniente de uma etapa;
- Avaliar recurso interposto pelo candidato;
- Importar resultados do HeteroID;
- Exportar candidatos por etapa e por processo;
- Visualizar documentação completa do candidato, por etapa e por processo;
- Visualizar histórico de Logs;
- Customizar permissões;
- Gerenciar usuários;

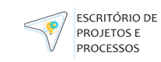

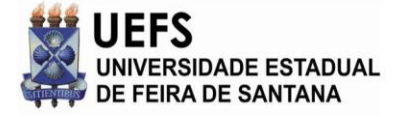

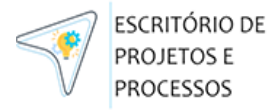

# **Benefícios Esperados**

O sistema SIDOC foi desenvolvido com o objetivo de atender às necessidades específicas da Universidade Estadual de Feira de Santana (UEFS) relacionadas à gestão de processos de inscrição, recepção de documentos e avaliação de candidatos. Suas funcionalidades abrangem uma variedade de aspectos, visando tornar o processo mais eficiente e organizado.

Com a implementação completa do SIDOC é esperado ganhos para UEFS como:

- □ Redução do uso de sistemas externos (Google Forms, Drive e E-mail);
- □ Redução do tempo de execução de tarefas, dado que os processos serão bem definidos;
- □ Acesso mais rápido e confiável as informações pessoais para melhor gestão de candidatos;
- □ Redução de erros manuais pela gestão de documentos em drive e e-mail;
- □ Praticidade na avaliação e devolutiva de resultados de etapas.

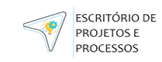

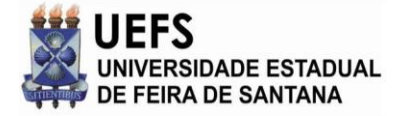

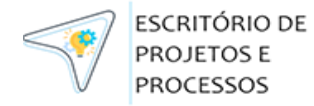

Acesso ao SIDOC

# Acesso ao SIDOC

SIDOC!

0 ao sistema é via acesso site sidoc.uefs.br, disponível para todos os públicos. Para acessar o sistema, confira as etapas descritas a seguir:

- 1. Acesse a internet, abra um navegador web e digite sidoc.uefs.br (ao acessar, terá acesso à tela ao lado);
- 2. O acesso ao SIDOC será possível de duas formas, através do Login Externo e Login Institucional;

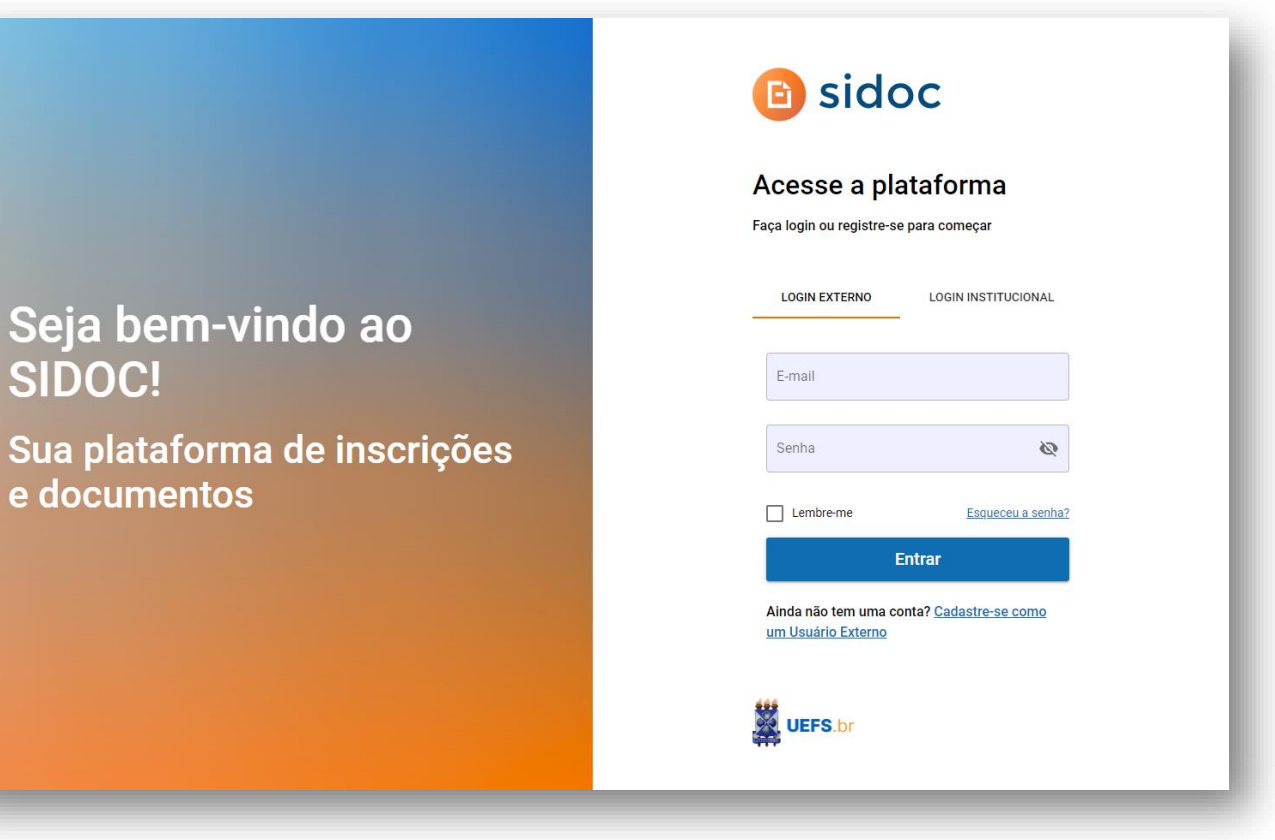

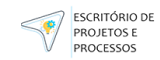

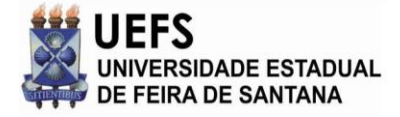

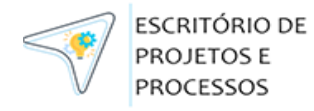

### Acesso ao SIDOC

3. Se você for um Usuário Externo e já possuir um cadastro, acesse a aba **Login Externo** e preencha suas credenciais com email e senha;

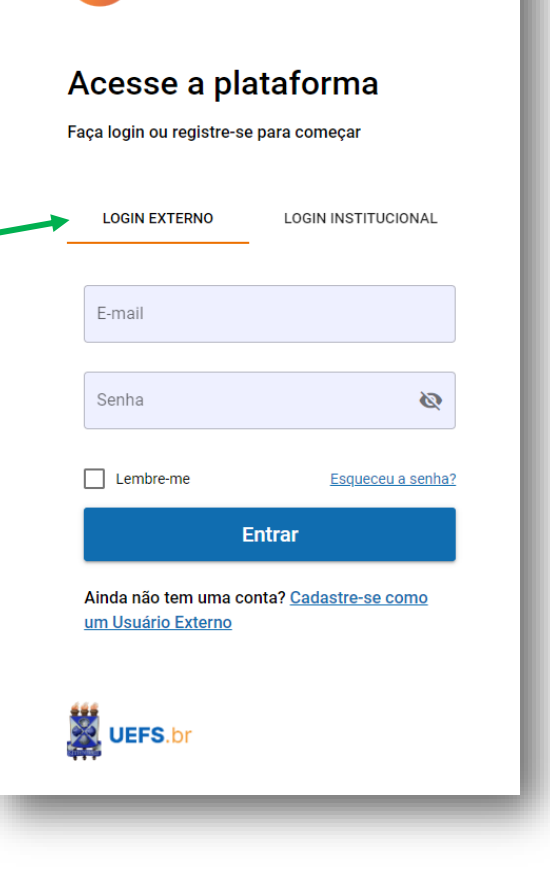

🗈 sidoc

Obs.: Considera-se "Usuário Externo" qualquer pessoa que não tenha vínculo empregatício ativo com a UEFS.

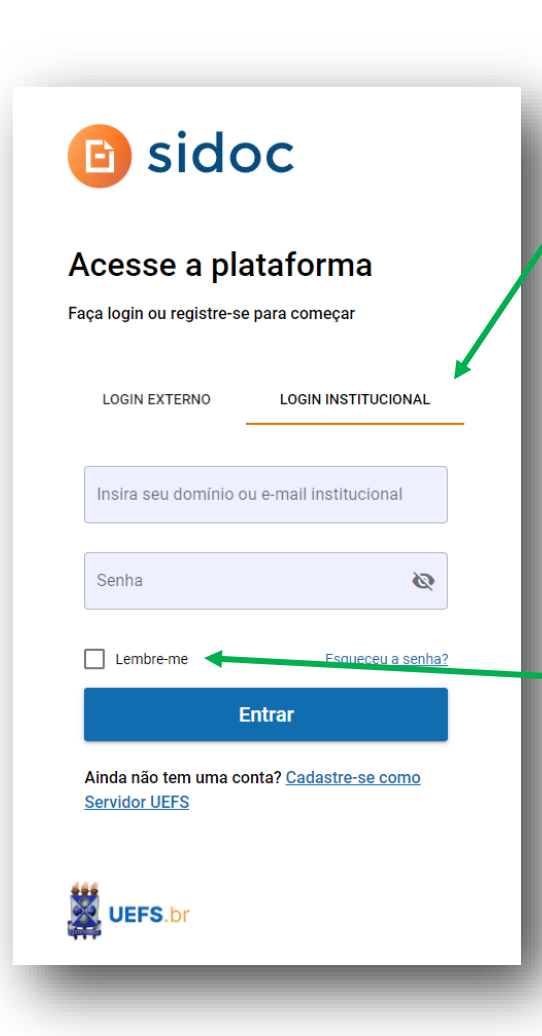

4. Se você for um Servidor UEFS e já possuir um cadastro, acesse a aba Login Institucional e preencha suas credenciais de domínio UEFS.

Obs.: Acione "Lembreme" para permanecer logado mesmo após fechar a página do sistema.

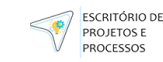

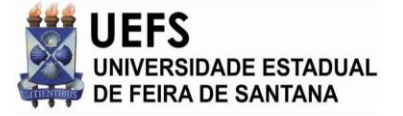

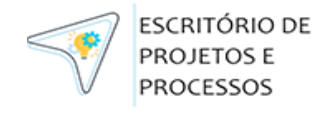

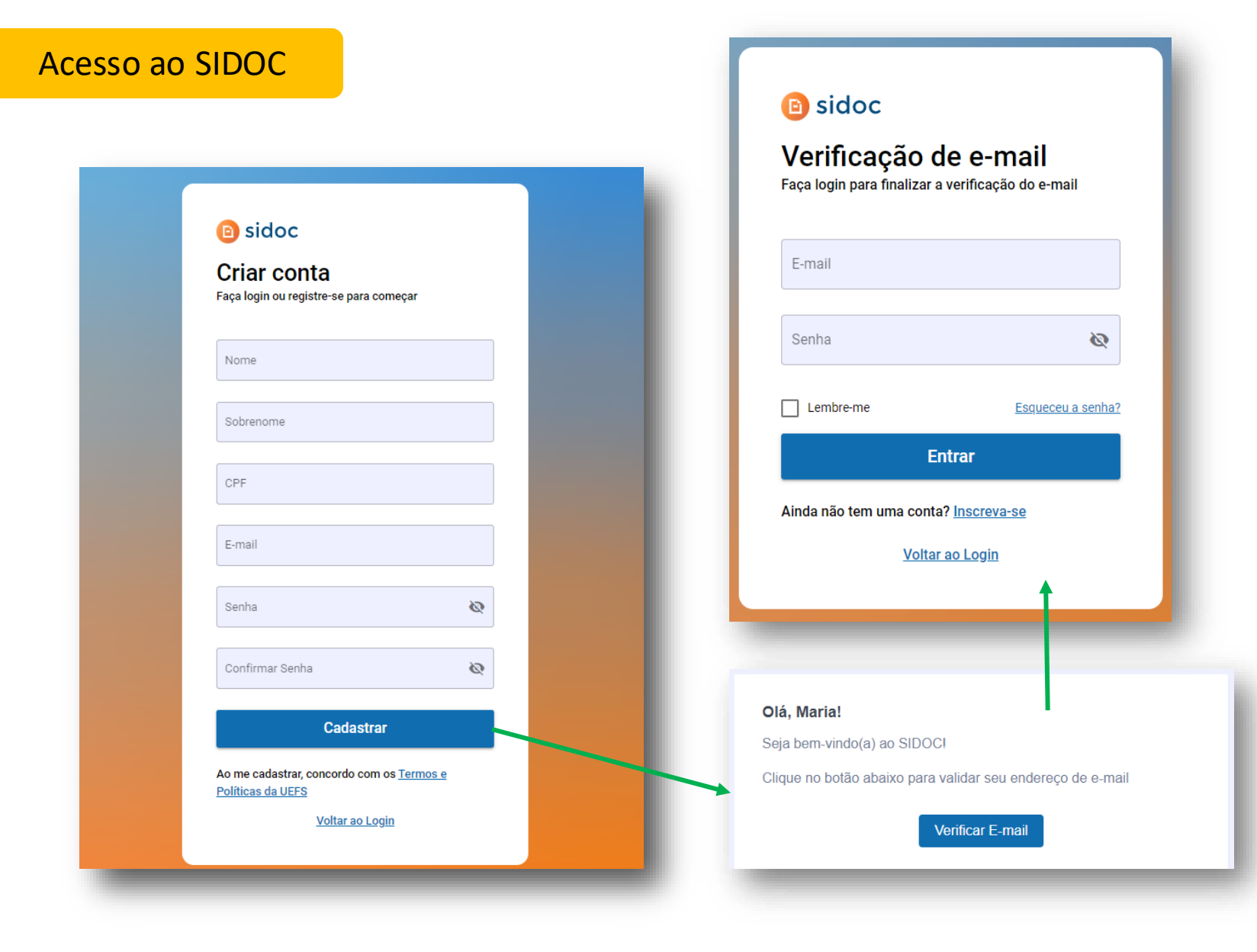

Cadastro como Usuário Externo:

- Após clicar Cadastre-se como Usuário Externo preencha seus dados conforme solicitado e clique no botão Cadastrar;
- O sistema enviará um e-mail para sua caixa de entrada e você deverá clicar no botão presente no corpo da mensagem;
- O link irá abrir uma tela de login na qual você deverá inserir suas credenciais e entrar;
- 4. Após isso, seu acesso ao sistema estará liberado.

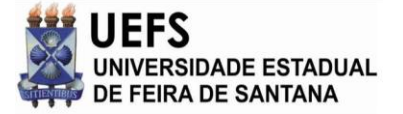

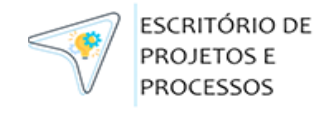

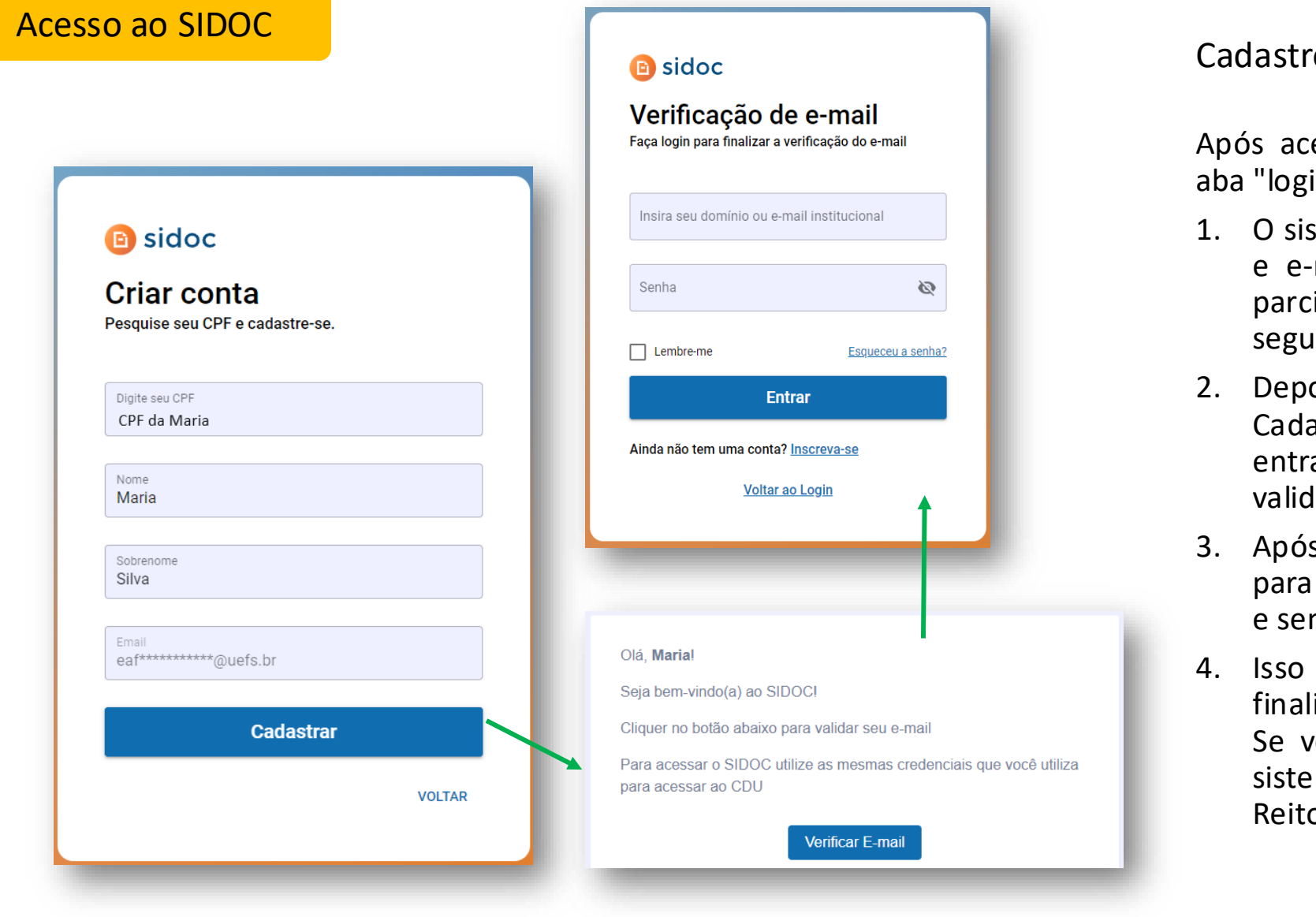

#### Cadastro como Servidor UEFS ativo:

Após acessar **Cadastre-se como Servidor UEFS** na aba "login institucional", insira seu CPF.

- O sistema trará os campos de nome, sobrenome e e-mail, sendo esse último pré-preenchido e parcialmente criptografado por questões de segurança;
- Depois de preencher os campos, clique em Cadastrar. O sistema enviará para a caixa de entrada do e-mail um link de validação. Essa validação deve ser feita em até 1h;
- Após clicar no link, o sistema irá direcioná-lo para a tela de login do sistema. Insira seu e-mail e senha institucional e clique em "Entrar";
- Isso feito, seu cadastro no SIDOC estará finalizado e você receberá o perfil "Candidato".
   Se você for cumprir alguma função dentro do sistema diferente de Candidato, contate sua Pró-Reitoria para solicitar o ajuste de perfil.

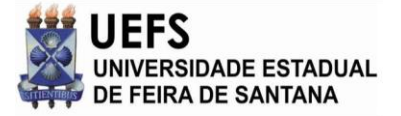

PROCESSOS

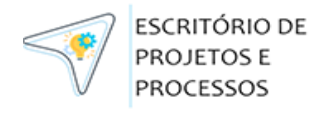

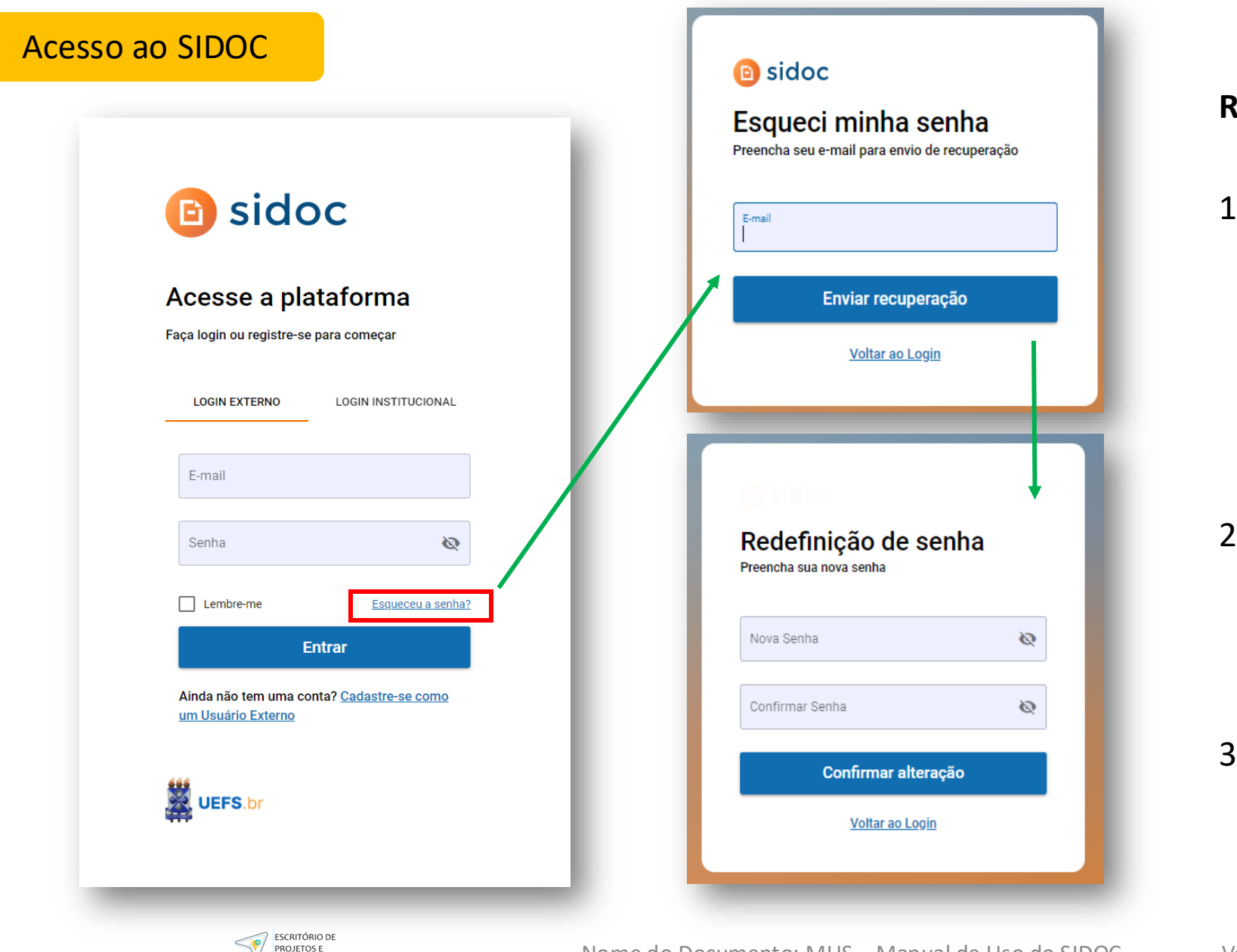

# Recuperação de senha Usuário Externo:

- Caso já tenha cadastro como Usuário Externo mas não lembre as credenciais, é possível solicitar a redefinição de senha clicando no botão Esqueceu a senha? na aba "Login Externo". Para continuar, informe o e-mail e clique no botão Enviar recuperação;
- 2. O sistema enviará um e-mail com o link para redefinição da sua senha;
  - Dica: caso não encontre o email, verifique na caixa de Spam ou Lixo Eletrônico.
- 3. Após clicar no link, o sistema abrirá uma tela pedindo que você insira a nova senha e a confirme.

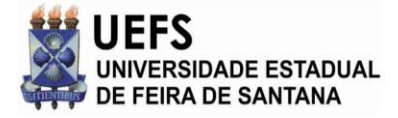

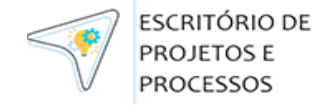

#### Acesso ao SIDOC

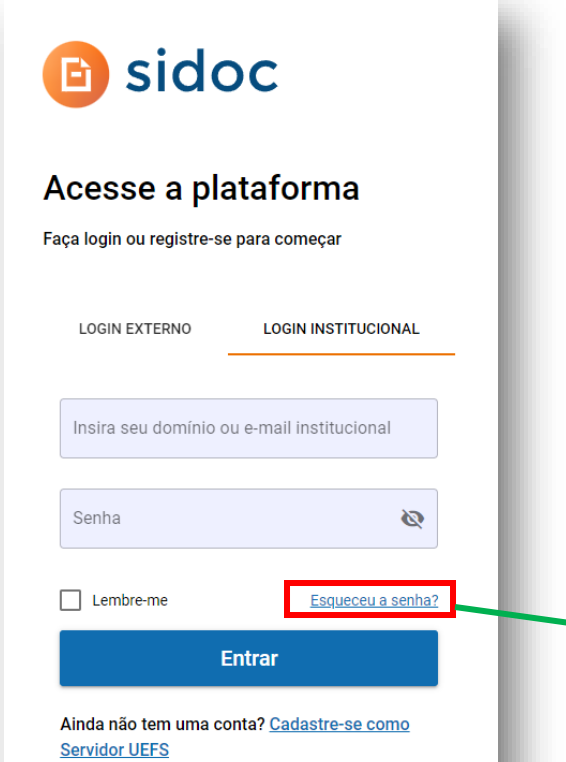

# Recuperação de senha Servidor UEFS:

- 1. Caso já tenha cadastro **como Servidor UEFS ativo** mas não lembre sua senha, é possível solicitar a redefinição de senha clicando no botão **Esqueceu a senha?** na aba "Login Institucional";
- 2. O sistema abrirá a página do CDU e você poderá alterar sua senha por lá.
  - Obs.: a nova senha que você inserir servirá para todos os sistemas que você entra com credenciais institucionais do e-mail selecionado.

|                  | ← Voltar para o Login                                                                                | <b>UEFS</b>                          |
|------------------|----------------------------------------------------------------------------------------------------|--------------------------------------|
| re-se como       | Digite seu email ou usuário de domínio                                                               | Entre com suas credenciais de acesso |
| iqueceu a senha? | A Se sua conta for encontrada, enviaremos<br>um email com instruções de redefinição da<br>sua senha! | Contral<br>de Acessos<br>de Uefs     |
| 2                | Esqueci minha Senha                                                                                  | Pom vindo(a)                         |

UEFS.br

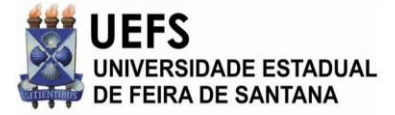

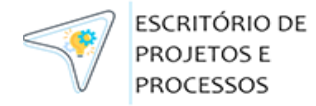

PROJETOS E

PROCESSOS

# Listagem de Etapas- Candidato

Nome do Documento: MUS – Manual de Uso do SIDOC

| 🗈 sidoc                             | Meus processos<br>Olá, João, seja bem vindo(a) aos<br>Proces: | s seus Processos Seletivos<br>sos Disponíveis | Processos em Andamento           |                                                                             | Processos Finalizados                            |
|-------------------------------------|---------------------------------------------------------------|-----------------------------------------------|----------------------------------|-----------------------------------------------------------------------------|--------------------------------------------------|
| João<br>Candidato<br>Meus Processos | SiSU 2025.1<br>Chamada 1                                      | Auxílio Emergencial<br>Chamada 1              |                                  |                                                                             |                                                  |
|                                     | SiSU 2025.1                                                   |                                               |                                  |                                                                             |                                                  |
|                                     | CPF<br>319.***.***-79                                         | <b>Situação</b><br>Convocado                  | <b>Status</b><br>Chamada Regular | <b>Curso</b><br>Administração                                               | <b>Modalidade</b><br>Não Negro de Escola Pública |
|                                     | Acompanhe aqui as etapas do seu                               | processo seletivo                             |                                  |                                                                             |                                                  |
|                                     | Nome da etapa                                                 |                                               | Data de início                   | Data de término Status                                                      | Resultado da etapa                               |
|                                     | X Submissão de Documento                                      | <u>s Pessoais</u>                             | 16/01/2025                       | 16/01/2025 Etapa fechada                                                    | Ausente                                          |
|                                     | X Submissão de Documento                                      | s de Renda                                    | 16/01/2025                       | 16/01/2025 Etapa fechada                                                    | Ausente                                          |
|                                     | Interposição de Recursos                                      |                                               | 16/01/2025                       | 16/01/2025 Etapa fechada                                                    | Concluida                                        |
|                                     | Co Validação de Documentos                                    | Pessoais                                      | 16/01/2025                       | 16/01/2025 Etapa fechada                                                    | Aguarde                                          |
|                                     | Validação de Documentos                                       | de Renda                                      | 20/01/2025                       | 17/01/2025         Etapa fechada           20/01/2025         Etapa fechada | Verificar<br>Não availado                        |
|                                     |                                                               |                                               |                                  |                                                                             |                                                  |

Listagem de etapas

Versão: 1.1

- Para realizar uma etapa como candidato acesse o menu lateral "Meus Processos";
- Selecione um processo "Disponível" ou "Em Andamento";
- 3. Após selecionar o processo desejado, clique na etapa que deseja realizar.

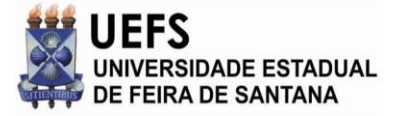

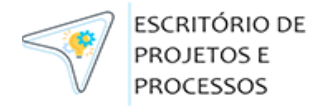

PROCESSOS

## Preenchimento de Formulário

| TREINAMENTO SIDOC - SISU 1 - FORMULÁRIO DE INSCRIÇÃO DO CANDIDATO                                    |                                                      | (           |
|----------------------------------------------------------------------------------------------------|------------------------------------------------------|-------------|
| Campos marcados com asterísco são obrigatórios para marcar a etapa como concluída.<br>DADOS PESSOAIS |                                                      |             |
| Nome do Completo *                                                                                   |                                                      |             |
| Nome da Mãe *                                                                                        |                                                      |             |
| Nome do Pai<br>Estado Civil*                                                                         |                                                      |             |
| <ul> <li>Casada(o)/ União Estável</li> <li>Divorciado/separado</li> <li>Viúvo</li> </ul>             |                                                      |             |
| Campos marcados com asterisco são obrigatórios para marcar a etapa como concluida.                   | s<br>Confirmação de etapa                            | ×           |
| Escola em que concluiu o ensino médio<br>Colégio Modelo Luis Eduardo Magalhães                       | A Tem certeza que deseja concluir? Após a confirmaçã | ăo não será |
| Tipo de escola  Pública Particular                                                                   | CANCELAF                                             | R CONFIRMAR |
|                                                                                                    |                                                      |             |
| PROJETOS E                                                                                           | Nome de Decumente: MUS - Manuel de Us                |             |

- Para realizar uma etapa do tipo Preenchimento de Formulário, acesse o menu lateral "Meus Processos" com um usuário de perfil Candidato e, após selecionar o processo desejado, clique na etapa de Preenchimento de Formulário;
- Após preencher todos os campos obrigatórios, você pode clicar em "Salvar e concluir etapa";
  - Após fazer isso você não poderá mais editar seus dados
- Caso deseja preencher apenas parte do formulário e finalizá-lo posteriormente, clique em "Salvar".

#### DICA

1. Para não ficar com um resultado negativo preencha todos os campos obrigatórios antes da etapa encerrar.

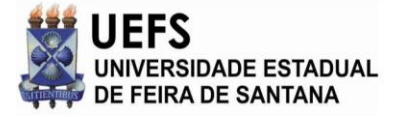

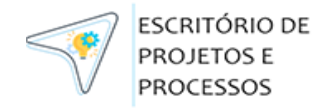

| Confirmação de etapa                                                                                | ×                               |          | lateral "Meus Proc<br>selecionar o proces<br>Documentos;   |
|----------------------------------------------------------------------------------------------------|---------------------------------|----------|------------------------------------------------------------|
| Tem certeza que deseja conclui                                                                      | ir? Após a confirmação não será | 2.       | Após carregar too<br>em "Salvar e conclu                   |
|                                                                                                    | CANCELAR CONFIRMAR              | 3.       | Caso deseje carr<br>parte posteriorme<br>automaticamente c |
| Processo SiSU<br>ocumentos Pessoais                                                                 | 1                               |          |                                                            |
| Campos marcados com asterisco são obrigatóros para mai<br>RG<br>rg.pdf<br>CPF<br>Selecionar arquivo | rcar a etapa como concluída.    |          |                                                            |
| Salvar e concluir etapa                                                                             |                                 |          |                                                            |
| ESCRITÓRIO DE<br>PROJETOS E                                                                         | Nome do Docum                   | ento: MU | S – Manual de Uso do SIDOC                                 |

PROCESSOS

# Submissão de Documentos

- 1. Para realizar uma etapa do tipo Submissão de Documentos, acesse o menu is Processos" com um usuário de perfil Candidato e, após processo desejado, clique numa etapa do tipo Submissão de
- ar todos os documentos obrigatórios, você pode clicar concluir etapa";
- e carregar apenas parte dos documentos e a outra eriormente, basta sair da página. (O sistema já salva iente cada arquivo após o carregamento).

#### DICAS:

1. Para não ficar com um resultado negativo carregue todos os documentos obrigatórios antes da etapa encerrar.

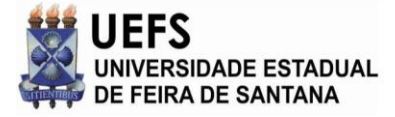

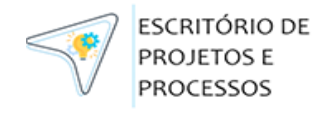

## Interposição de Recursos

| Lista de documentos pessoais               |                                                                                                    |
|--------------------------------------------|----------------------------------------------------------------------------------------------------|
| Indeferido                                 |                                                                                                    |
| Justificativas:<br>• Ausência de Documento | Observação: Candidato não carregou os documentos                                                          |
| Campos marcados com asterisco são obrigat  | órios para marcar a etapa como concluída.                                                                 |
| RG<br>Selecionar arquivo                   |                                                                                                    |
| PDF                                        |                                                                                                    |
| Selecionar arquivo                         |                                                                                                    |
|                                            |                                                                                                    |
| Salvar e concluir etapa                    | Confirmação de etapa                                                                                      |
|                                            | Tem certeza que deseja concluir? Após a confirmação não será possível realizar alterações dos seus dados. |
|                                            |                                                                                                    |

- Para realizar uma etapa do tipo Interposição de Recursos, acesse o menu lateral "Meus Processos" com um usuário de perfil Candidato e, após selecionar o processo desejado, clique numa etapa do tipo Interposição de Recursos.
- Após carregar todos os documentos que necessitam de correção, você pode clicar em "Salvar e concluir etapa".
- Caso deseja carregar apenas parte dos documentos e a outra parte posteriormente, basta sair da página. (O sistema já salva automaticamente os arquivos carregados).

#### DICAS:

Versão: 1.1

1. Para não ficar com um resultado negativo carregue todos os documentos obrigatórios antes da etapa encerrar.

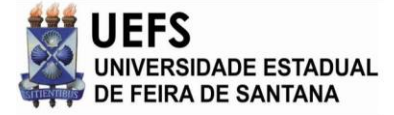

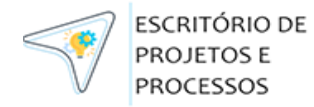

## Heteroidentificação

| cesso Novo                                 |                |                     |                  |                    |
|--------------------------------------------|----------------|---------------------|------------------|--------------------|
| panhe aqui as etapas do seu processo selet | ivo            |                     |                  |                    |
|                                            |                |                     |                  |                    |
|                                            |                |                     |                  |                    |
| Nome da etapa                              | Data de início | Data de término     | Status           | Resultado da etapa |
|                                            | 0.5 /00 /000 / | 0.6 / 20.0 / 20.0 / |                  |                    |
| Heteroidentificação                        | 26/08/2024     | 26/08/2024          | Etapa em analise | Emespera           |

#### Heteroidentificação

- Para verificar o resultado de uma etapa de Heteroidentificação como Candidato, acesse o menu "Meus Processos";
- Após selecionar o processo desejado, o sistema apresentará a listagem de etapas;
- 3. Na própria listagem será possível ver o resultado;
- 4. Se você clicar no nome da etapa, o sistema levará você até a tela de entrada do sistema HeteroID.

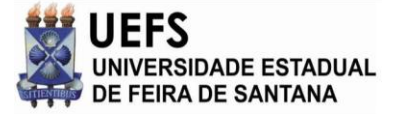

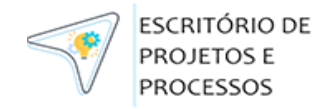

# Notificação de Inicío de Etapa

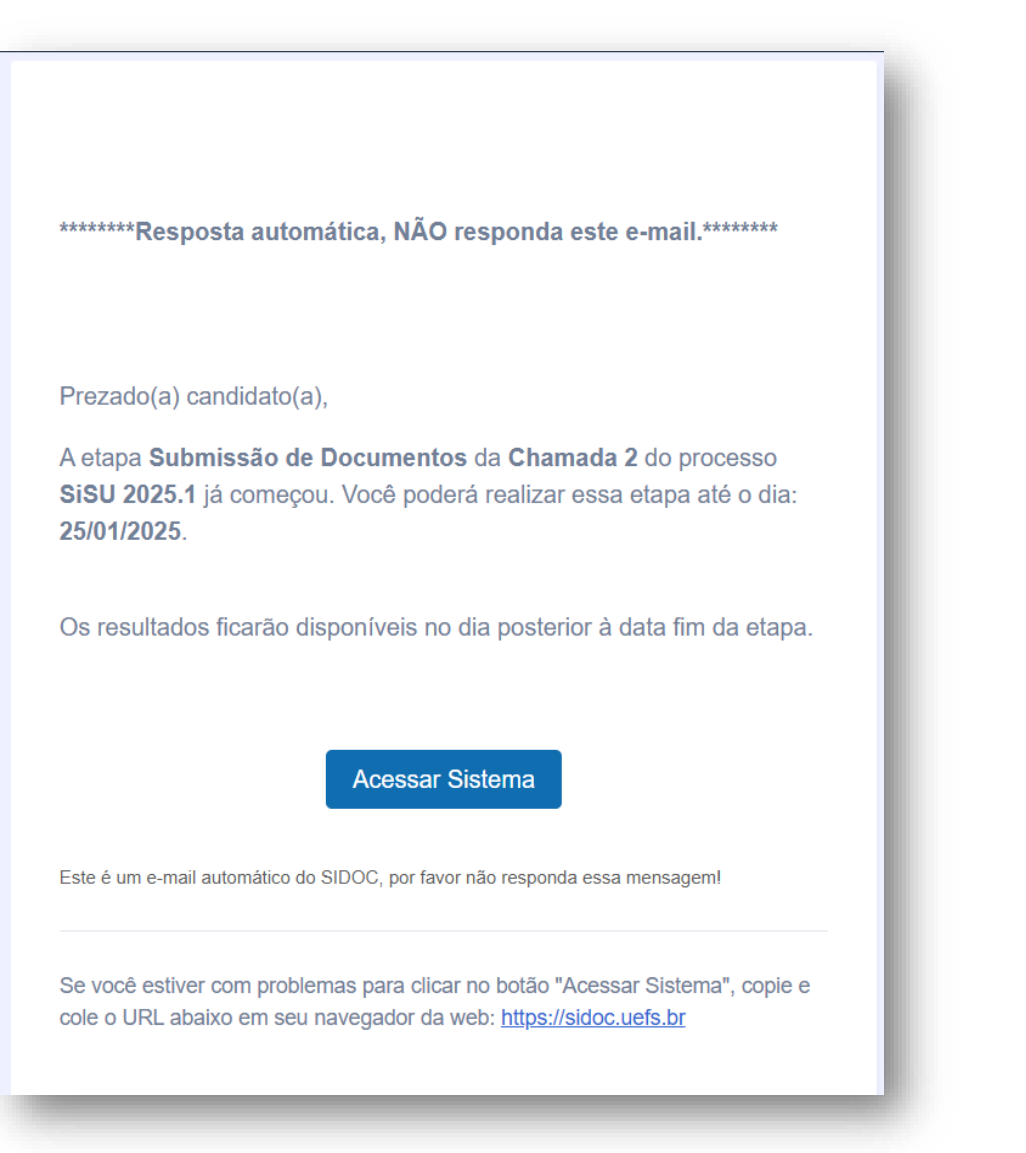

- 1. O sistema envia para o e-mail do candidato uma notificação de ínicío de etapa.
  - A notificação é enviada na madrugada do dia do início da etapa.
- 2. Ao clicar em "Acessar Sistema" o usuário será redirecionado à tela inicial do SIDOC.

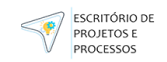

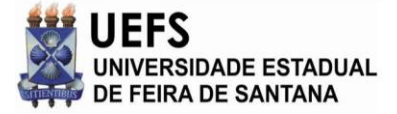

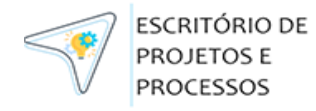

# Notificação de Prorrogação de Etapa

\*\*\*\*\*\*\*Resposta automática, NÃO responda este e-mail.\*\*\*\*\*\*\*\*

Prezado(a) candidato(a),

A etapa **Submissão de Documentos** da **Primeira Chamada** do processo **SiSU 2025.1** foi prorrogada. Essa etapa agora encerrará dia: **30/01/2025**.

Os resultados ficarão disponíveis no dia posterior à data fim da etapa.

#### Acessar Sistema

Este é um e-mail automático do SIDOC, por favor não responda essa mensagem!

Se você estiver com problemas para clicar no botão "Acessar Sistema", copie e cole o URL abaixo em seu navegador da web: <u>https://sidoc.uefs.br</u>

- Caso ocorra uma prorrogação de etapa por parte da gestão. O sistema envia para o e-mail do candidato uma notificação de prorrogação de etapa.
  - A notificação é enviada assim que o gestor/administrador salvar a etapa com a nova data.
- 2. Ao clicar em "Acessar Sistema" o usuário será redirecionado à tela inicial do SIDOC.

Versão: 1.1

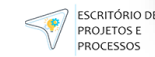

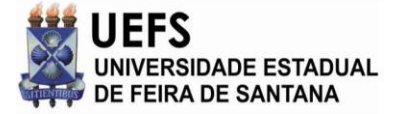

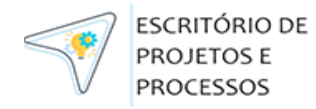

# Notificação de Encerramento de Etapa

\*\*\*\*\*\*Resposta automática, NÃO responda este e-mail.\*\*\*\*\*\*\*\*

#### Prezado(a) candidato(a),

O prazo para envio da documentação da etapa **Submissão de Documentos** da **Primeira Chamada** do processo **SiSU 2025.1** encerrou em **17/01/2025**, conforme informado no SIDOC.

#### Acessar Sistema

Este é um e-mail automático do SIDOC, por favor não responda essa mensagem!

Se você estiver com problemas para clicar no botão "Acessar Sistema", copie e cole o URL abaixo em seu navegador da web: <u>https://sidoc.uefs.br</u>

- 1. O sistema envia para o e-mail do candidato uma notificação de encerramento de etapa.
  - A notificação é enviada na madrugada do dia seguinte à data fim da etapa.
- 2. Ao clicar em "Acessar Sistema" o usuário será redirecionado à tela inicial do SIDOC.

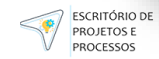

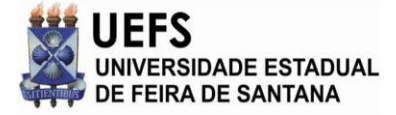

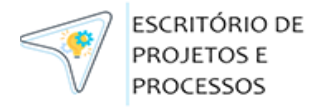

# Notificação de Ausência de Documentos

\*\*\*\*\*\*\*Resposta automática, NÃO responda este e-mail.\*\*\*\*\*\*\*\*

#### Prezado(a) candidato(a),

Informamos que não recebemos os documentos, referente à etapa Submissão de Documentos da Primeira Chamada do processo SiSU 2025.1.

Alertamos que os documentos podem ser encaminhados durante o período de recurso, através do SIDOC.

#### Acessar SIDOC

Este é um e-mail automático do SIDOC, por favor não responda essa mensagem!

\*\*\*\*\*\*\*Resposta automática, NÃO responda este e-mail.\*\*\*\*\*\*\*\*

#### Prezado(a) candidato(a),

Informamos que não recebemos os documentos, referente à etapa Interposição de Recursos da Primeira Chamada do processo SiSU 2025.1.

#### Acessar SIDOC

Este é um e-mail automático do SIDOC, por favor não responda essa mensagem!

- O sistema envia para o e-mail do candidato uma notificação de ausência de documentos nas etapas de submissão de documentos e interposição de recursos
  - A notificação é enviada na madrugada do dia seguinte à data fim da etapa.
  - A parte destacada em vermelho só é enviada caso a submissão de documentos informada tenha uma etapa de interposição de recurso atrelada à mesma.
- Ao clicar em "Acessar Sistema" o usuário será redirecionado à tela inicial do SIDOC.

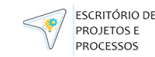

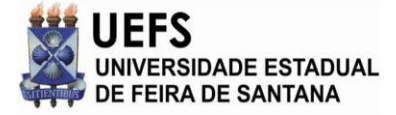

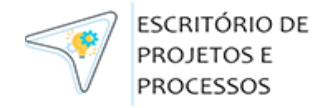

## Notificação de Conclusão de Etapa de Responsabilidade do Candidato

\*\*\*\*\*\*Resposta automática, NÃO responda este e-mail.\*\*\*\*\*\*\*\*

#### Prezado(a) candidato(a),

Sua documentação enviada na etapa **Submissão de Documentos** da **Primeira Chamada** do processo **SiSU 2025.1** foi recebida com sucesso. Os documentos serão verificados para fins de validação e/ou homologação da(s) etapa(s).

#### Acessar Sistema

Este é um e-mail automático do SIDOC, por favor não responda essa mensagem!

Se você estiver com problemas para clicar no botão "Acessar Sistema", copie e cole o URL abaixo em seu navegador da web: <u>https://sidoc.uefs.br</u>

- O sistema envia para o e-mail do candidato uma notificação de conclusão de etapa.
  - A notificação é enviada assim que o candidato confirmar a conclusão da etapa manualmente.
- 2. Ao clicar em "Acessar Sistema" o usuário será redirecionado à tela inicial do SIDOC.

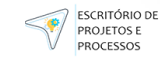

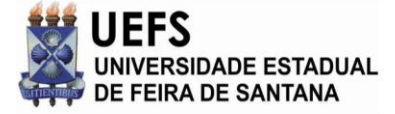

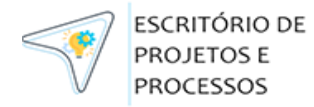

## Notificação de Conclusão de Etapa de Responsabilidade da Comissão

\*\*\*\*\*\*Resposta automática, NÃO responda este e-mail.\*\*\*\*\*\*\*

#### Prezado(a) candidato(a),

Sua documentação enviada na(s) etapa(s) **Submissão de Documentos** da **Primeira Chamada** do processo **SiSU 2025.1** foi avaliada com sucesso. Acompanhe o resultado dessa(s) avaliação(ões) através do SIDOC.

Acessar SIDOC

Este é um e-mail automático do SIDOC, por favor não responda essa mensagem!

- O sistema envia para o e-mail do candidato uma notificação de conclusão de etapa.
  - A notificação é enviada na madrugada do dia seguinte à data fim da etapa.
- Ao clicar em "Acessar Sistema" o usuário será redirecionado à tela inicial do SIDOC.

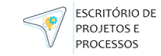

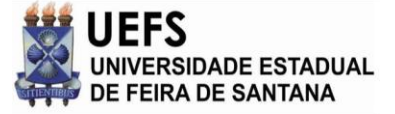

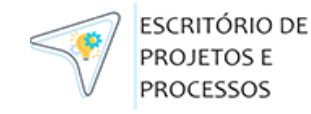

# **Obrigado!**

#### Agradecimentos

Agradecemos por utilizar o Sistema de Inscrição e Documentos da UEFS. Esperamos que este manual tenha sido útil e que você se sinta confortável em utilizar todas as funcionalidades que o sistema oferece.

## **Suporte Técnico**

Caso você encontre qualquer dificuldade ou tenha dúvidas adicionais, nossa equipe de suporte está à disposição para ajudar. Por favor, entre em contato através do nosso canal:

E-mail: prosel@uefs.br OU csa@uefs.br

# Feedback

Sua opinião é muito importante para nós. Se você tiver sugestões para melhorar este manual ou o sistema em si, por favor, avalie em conjunto com a PROGRAD e solicite através de SGP (<u>cdu.uefs.br</u>).

## Atualizações do manual

Este manual será atualizado periodicamente para refletir quaisquer alterações no sistema. Certifiquese de verificar regularmente por atualizações. Versão do documento: 1.1

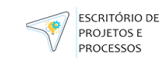